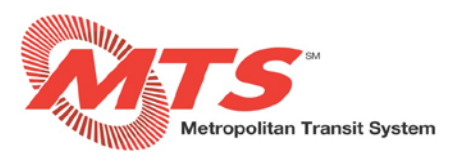

# **Open Enrollment ADP Mobile**

#### STEP 1

• Log into the ADP Mobile Solutions App

### STEP 2

• Navigate to the "Myself" tile on the left side of the screen and select "Annual Enrollment"

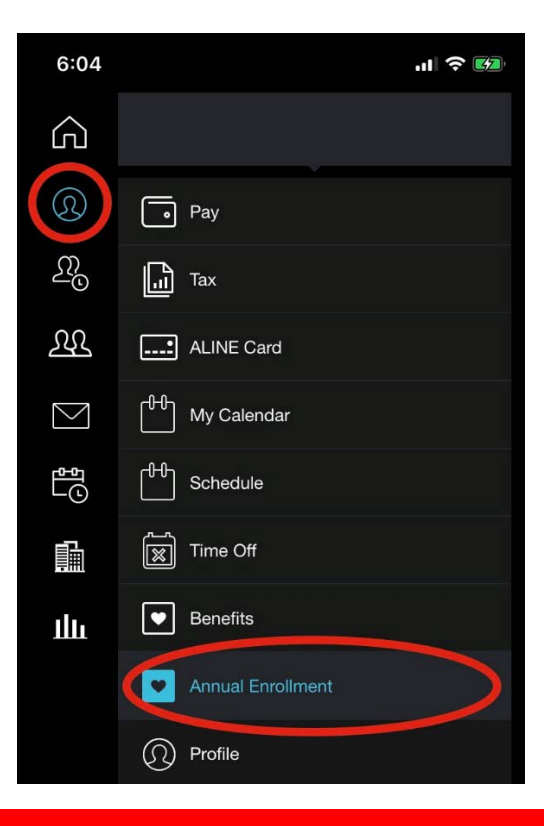

# STEP 3

• Review/Add Dependents and life insurance beneficiaries (life insurance beneficiaries are required for each type of life insurance to complete the election process)

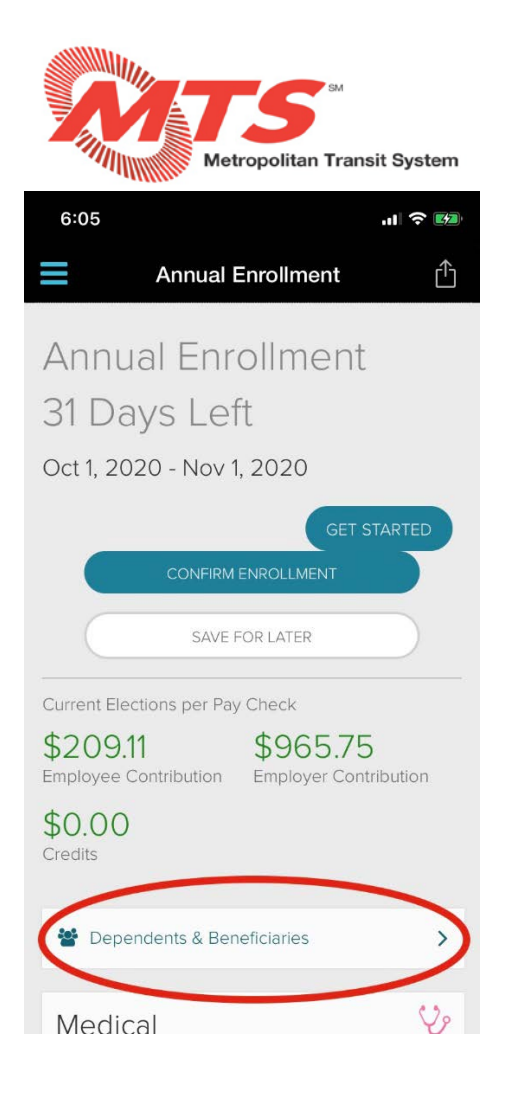

#### STEP 4

• Review each benefits offering to add or remove benefits. Then click "Enroll" to finalize your selections.

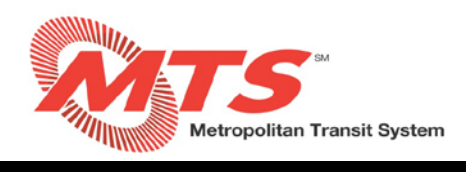

| 6:06                                          | .ıl 🕈 🚧   |
|-----------------------------------------------|-----------|
| Annual Enrollment                             | ≏         |
| Dental                                        | $\square$ |
| CURRENTLY ENROLLED PLAN                       |           |
| COVERAGE LEVEL                                |           |
| PAY PERIOD DEDUCTION<br>\$0.00                |           |
| CHANGE                                        |           |
| Vision                                        | 67        |
| CURRENTLY ENROLLED PLAN<br>WAIVE THIS BENEFIT |           |
| COVERAGE LEVEL                                |           |
| PAY PERIOD DEDUCTION<br>\$0.00                |           |
| CHANGE                                        |           |
| Basic Life                                    | Ç         |
| CURRENTLY ENROLLED PLAN<br>2 x Salary         |           |
| COVERAGE LEVEL<br>\$293,000.00                |           |

# STEP 5

• Review your elections and click "Confirm Enrollment" if they are correct.

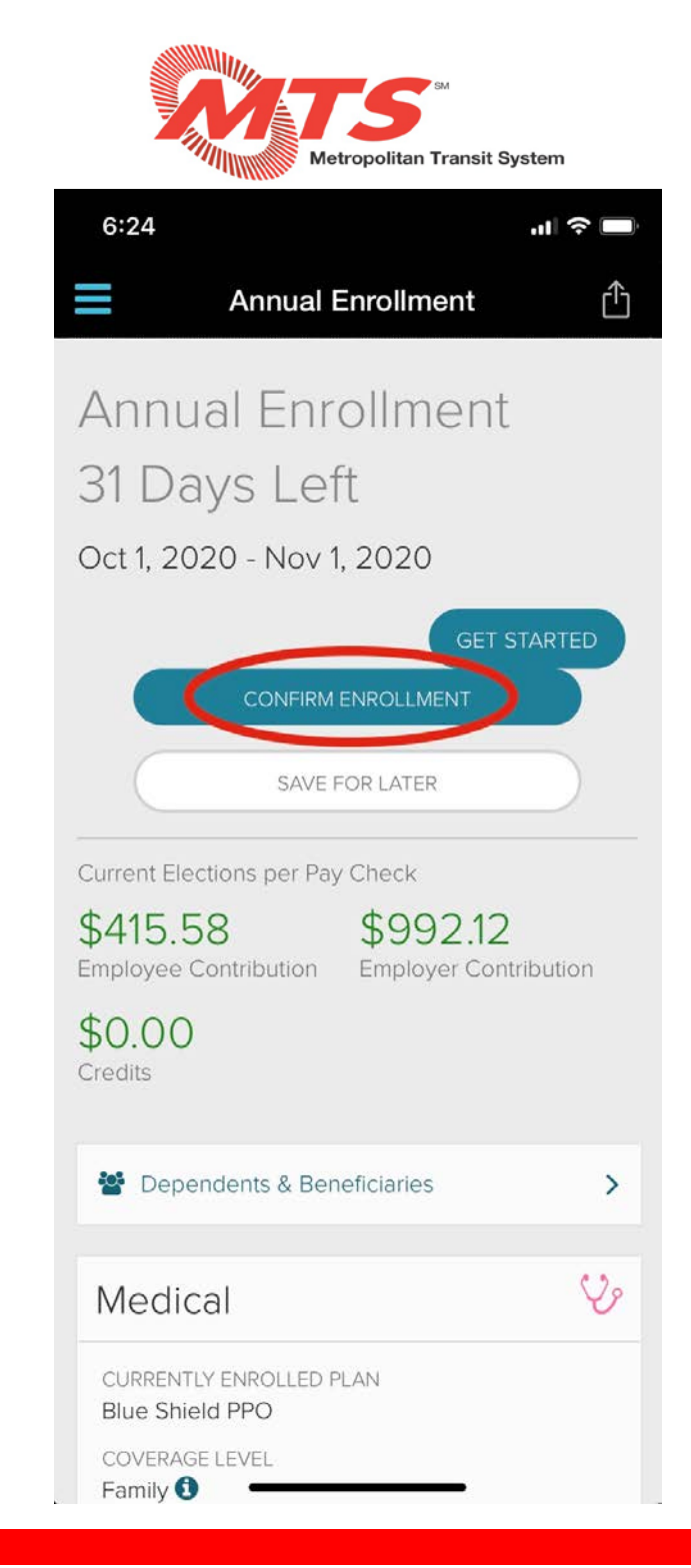

## STEP 6

• Select "Confirm" in the Pop-Up window

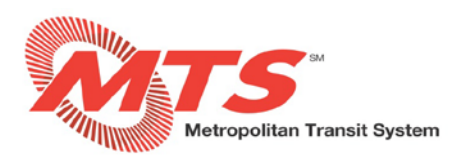

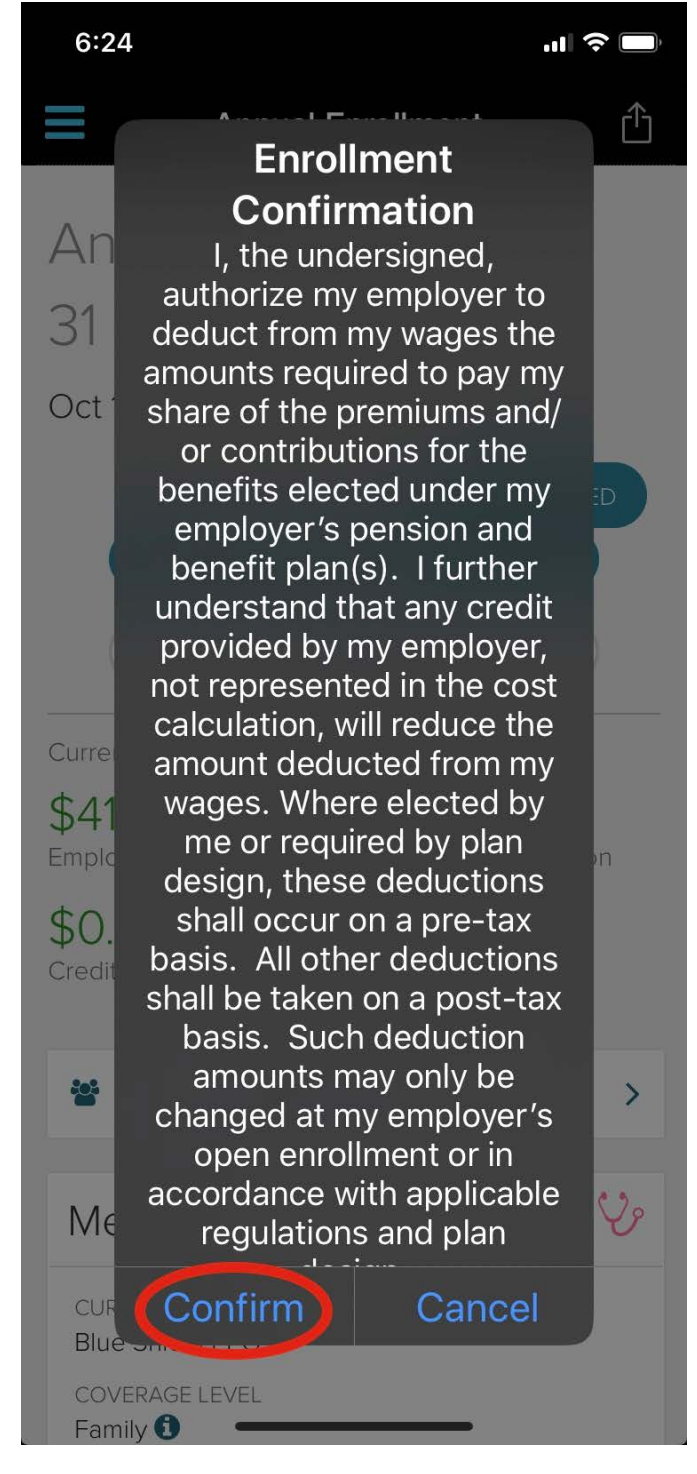

If there is an issue with any of your elections, you will receive an error pop-up. Correct any issues (be sure to designate beneficiaries for your life insurance benefits) and then click "Review: Confirm Elections" again.

**STEP 7** 

• Navigate to the "Myself" tile on the left side of the screen and select "Benefits". Select "View Elections" and "download" to save your confirmation statement.

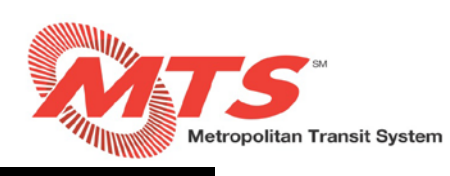

| 8:01            |                            | <b>u II 🗢 🔲</b> | 8:00        | ail                                                        | <b>?</b> |
|-----------------|----------------------------|-----------------|-------------|------------------------------------------------------------|----------|
| G               |                            |                 | ≡           | Benefits                                                   |          |
| 0               | • Pay                      |                 | You         | r Benefits                                                 |          |
| <u> 2</u> 0     |                            |                 |             |                                                            |          |
| <u> 2</u> 22    | ALINE Card                 |                 | Annu        | al Enrollment                                              |          |
| $\square$       | <sup>┫┫</sup> My Calendar  |                 | <b>0</b> 30 | 0 day(s) left to make changes.                             |          |
| ٩<br>C          | GH Schedule                |                 | © Y         | our enrollment is complete.                                |          |
|                 | Time Off                   |                 |             | VIEW ELECTIONS                                             |          |
| ш               | Benefits                   |                 |             |                                                            |          |
|                 | Annual Enrollment          |                 |             |                                                            |          |
|                 | Profile                    |                 | View        | Your Benefits                                              |          |
|                 |                            |                 | (8)         | Current Benefits                                           | >        |
|                 |                            |                 |             | Review your current benefits.                              |          |
|                 |                            |                 |             | All Benefits                                               |          |
|                 |                            |                 |             | Review benefits from previous years or for future changes. | '        |
| ŝ               |                            |                 |             |                                                            |          |
| $[ \rightarrow$ |                            |                 |             |                                                            |          |
|                 | Report a Qualifying Change |                 |             |                                                            |          |

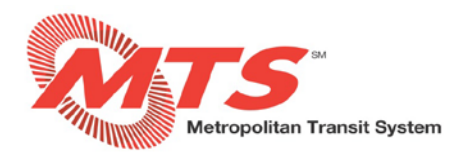

#### Confirmation Statement Annual Enrollment

Confirmation 20200930123654 on Sep 30, 2020 12:36:54 PM EDT Event on Jan 01, 2021

This statement confirms the benefits you have selected. They will be effective as of the date displayed in the Effective Date column below based on your waiting period. If you need to make changes please return to the ADP system at https://my.adp.com or notify Human Resources.

#### Per Paycheck = \$55.62

This estimate is based on the cost of the plan today, it may change in the future.

Your elected and employer provided benefits are listed below. Depending on the event, you may be responsible for providing proof of your event or the dependents added to coverage in order for your elections to go into effect. When making a change due to a qualified life event, the Event Date will reflect the Effective Date of Coverage. Please review this statement carefully. Additional information including the EOI form and list of approved items for proof can be found in the Forms and Plan Documents on MyADP.

PLANS

### Medical

Blue Shield PPO
Effective Date: Jan 01, 2021
Coverage: You

#### **Health Reimbursement Account**

CHRA Contribution - Employee Effective Date: Jan 01, 2020 PLAN COST

\$34.49

Before-tax: \$34.49 Employer Contribution: \$310.43

\$0.00